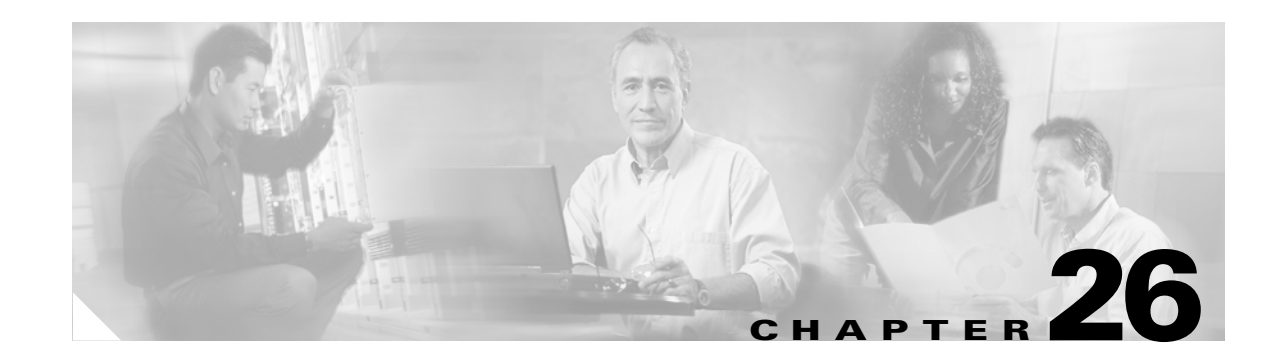

# **Configuring VRF-lite**

Virtual Private Networks (VPNs) provide a secure way for customers to share bandwidth over an ISP backbone network. A VPN is a collection of sites sharing a common routing table. A customer site is connected to the service provider network by one or more interfaces, and the service provider associates each interface with a VPN routing table. A VPN routing table is called a VPN routing/forwarding (VRF) table.

With the VRF-lite feature, the Catalyst 4500 series switch supports multiple VPN routing/forwarding instances in customer edge devices. (VRF-lite is also termed multi-VRF CE, or multi-VRF Customer Edge Device). VRF-lite allows a service provider to support two or more VPNs with overlapping IP addresses using one interface.

Note

The switch does not use Multiprotocol Label Switching (MPLS) to support VPNs. For information about MPLS VRF, refer to the *Cisco IOS Switching Services Configuration Guide* at

http://www.cisco.com/en/US/docs/ios/mpls/configuration/guide/mp\_vpn\_ipv4\_ipv6\_ps6922\_TSD\_Pro ducts\_Configuration\_Guide\_Chapter.html

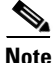

For complete syntax and usage information for the switch commands used in this chapter, first look at the *Cisco Catalyst 4500 Series Switch Command Reference* and related publications at this location:

http://www.cisco.com/en/US/products//hw/switches/ps4324/index.html

If the command is not found in the *Catalyst 4500 Command Reference*, it will be found in the larger Cisco IOS library. Refer to the *Catalyst 4500 Series Switch Cisco IOS Command Reference* and related publications at this location:

http://www.cisco.com/en/US/products/ps6350/index.html

This chapter includes these topics:

- Understanding VRF-lite, page 26-2
- Default VRF-lite Configuration, page 26-3
- VRF-lite Configuration Guidelines, page 26-4
- Configuring VRFs, page 26-5
- Configuring a VPN Routing Session, page 26-5
- Configuring BGP PE to CE Routing Sessions, page 26-6

- VRF-lite Configuration Example, page 26-7
- Displaying VRF-lite Status, page 26-11

## **Understanding VRF-lite**

VRF-lite is a feature that enables a service provider to support two or more VPNs, where IP addresses can be overlapped among the VPNs. VRF-lite uses input interfaces to distinguish routes for different VPNs and forms virtual packet-forwarding tables by associating one or more Layer 3 interfaces with each VRF. Interfaces in a VRF can be either physical, such as Ethernet ports, or logical, such as VLAN SVIs, but a Layer 3 interface cannot belong to more than one VRF at any time.

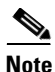

VRF-Lite support on Cat 4500 does not include the Provider Edge MPLS funcitonality. More specifically, MPLS label switching and MPLS control plane are not supported in the VRF-Lite implementation.

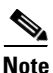

VRF-lite interfaces must be Layer 3 interfaces.

VRF-lite includes these devices:

- Customer edge (CE) devices provide customer access to the service provider network over a data link to one or more provider edge routers. The CE device advertises the site's local routes to the provider edge router and learns the remote VPN routes from it. A Catalyst 4500 switch can be a CE.
- Provider edge (PE) routers exchange routing information with CE devices by using static routing or a routing protocol such as BGP, RIPv1, or RIPv2.
- The PE is only required to maintain VPN routes for those VPNs to which it is directly attached, eliminating the need for the PE to maintain all of the service provider VPN routes. Each PE router maintains a VRF for each of its directly connected sites. Multiple interfaces on a PE router can be associated with a single VRF if all of these sites participate in the same VPN. Each VPN is mapped to a specified VRF. After learning local VPN routes from CEs, a PE router exchanges VPN routing information with other PE routers by using internal BGP (IBPG).
- Provider routers (or core routers) are any routers in the service provider network that do not attach to CE devices.

With VRF-lite, multiple customers can share one CE, and only one physical link is used between the CE and the PE. The shared CE maintains separate VRF tables for each customer and switches or routes packets for each customer based on its own routing table. VRF-lite extends limited PE functionality to a CE device, giving it the ability to maintain separate VRF tables to extend the privacy and security of a VPN to the branch office.

Figure 26-1 shows a configuration where each Catalyst 4500 switch acts as multiple virtual CEs. Because VRF-lite is a Layer 3 feature, each interface in a VRF must be a Layer 3 interface.

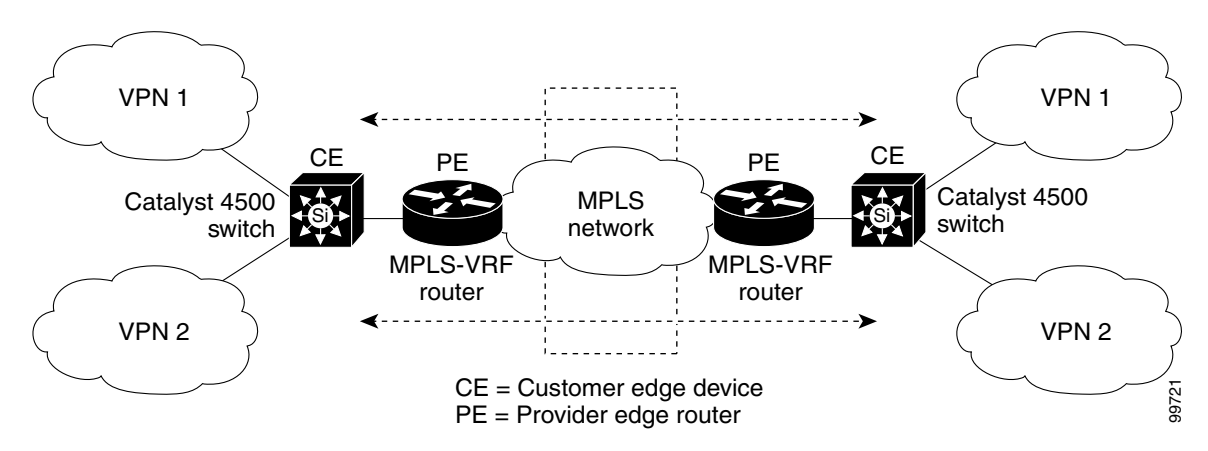

Figure 26-1 Catalyst 4500 Switches Acting as Multiple Virtual CEs

This is the packet-forwarding process in a VRF-lite CE-enabled network as shown in Figure 26-1:

- When the CE receives a packet from a VPN, it looks up the routing table based on the input interface. When a route is found, the CE forwards the packet to the PE.
- When the ingress PE receives a packet from the CE, it performs a VRF lookup. When a route is found, the router adds a corresponding MPLS label to the packet and sends it to the MPLS network.
- When an egress PE receives a packet from the network, it strips the label and uses the label to identify the correct VPN routing table. Then the egress PE performs the normal route lookup. When a route is found, it forwards the packet to the correct adjacency.
- When a CE receives a packet from an egress PE, it uses the input interface to look up the correct VPN routing table. If a route is found, the CE forwards the packet within the VPN.

To configure VRF, create a VRF table and specify the Layer 3 interface associated with the VRF. Then configure the routing protocols in the VPN and between the CE and the PE. BGP is the preferred routing protocol used to distribute VPN routing information across the provider's backbone. The VRF-lite network has three major components:

- VPN route target communities—Lists of all other members of a VPN community. You need to configure VPN route targets for each VPN community member.
- Multiprotocol BGP peering of VPN community PE routers—Propagates VRF reachability information to all members of a VPN community. You need to configure BGP peering in all PE routers within a VPN community.
- VPN forwarding—Transports all traffic between all VPN community members across a VPN service-provider network.

### **Default VRF-lite Configuration**

Table 26-1 shows the default VRF configuration.

Table 26-1 Default VRF Configuration

| Feature | Default Setting                                         |
|---------|---------------------------------------------------------|
| VRF     | Disabled. No VRFs are defined.                          |
| Maps    | No import maps, export maps, or route maps are defined. |

| Feature            | Default Setting                                           |
|--------------------|-----------------------------------------------------------|
| VRF maximum routes | None.                                                     |
| Forwarding table   | The default for an interface is the global routing table. |

### **VRF-lite Configuration Guidelines**

Consider these points when configuring VRF in your network:

- A switch with VRF-lite is shared by multiple customers, and all customers have their own routing tables.
- Because customers use different VRF tables, the same IP addresses can be reused. Overlapped IP addresses are allowed in different VPNs.
- VRF-lite lets multiple customers share the same physical link between the PE and the CE. Trunk ports with multiple VLANs separate packets among customers. All customers have their own VLANs.
- VRF-lite does not support all MPLS-VRF functionality: label exchange, LDP adjacency, or labeled packets.
- For the PE router, there is no difference between using VRF-lite or using multiple CEs. In Figure 26-1, multiple virtual Layer 3 interfaces are connected to the VRF-lite device.
- The Catalyst 4500 series switch supports configuring VRF by using physical ports, VLAN SVIs, or a combination of both. The SVIs can be connected through an access port or a trunk port.
- A customer can use multiple VLANs as long as they do not overlap with those of other customers. A customer's VLANs are mapped to a specific routing table ID that is used to identify the appropriate routing tables stored on the switch.
- The Layer 3 TCAM resource is shared between all VRFs. To ensure that any one VRF has sufficient CAM space, use the **maximum routes** command.
- A Catalyst 4500 series switch using VRF can support one global network and up to 64 VRFs. The total number of routes supported is limited by the size of the TCAM.
- Most routing protocols (BGP, OSPF, EIGRP, RIP and static routing) can be used between the CE and the PE. However, we recommend using external BGP (EBGP) for these reasons:
  - BGP does not require multiple algorithms to communicate with multiple CEs.
  - BGP is designed for passing routing information between systems run by different administrations.
  - BGP makes it easy to pass attributes of the routes to the CE.
- VRF-lite does not support IGRP and ISIS.
- VRF-lite does not affect the packet switching rate.
- Multicast cannot be configured on the same Layer 3 interface at the same time.
- The **capability vrf-lite** subcommand under **router ospf** should be used when configuring OSPF as the routing protocol between the PE and the CE.

### **Configuring VRFs**

|         | Command                                                                                         | Purpose                                                                                                    |
|---------|-------------------------------------------------------------------------------------------------|----------------------------------------------------------------------------------------------------|
| Step 1  | Switch# configure terminal                                                                      | Enters global configuration mode.                                                                                                    |
| Step 2  | Switch(config)# <b>ip routing</b>                                                               | Enables IP routing.                                                                                                    |
| Step 3  | <pre>Switch(config)# ip vrf vrf-name</pre>                                                      | Names the VRF, and enter VRF configuration mode.                                                                                                    |
| Step 4  | Switch(config-vrf)# <b>rd</b><br>route-distinguisher                                            | Creates a VRF table by specifying a route distinguisher.<br>Enter either an AS number and an arbitrary number<br>(xxx:y) or an IP address and arbitrary number<br>(A.B.C.D:y).                                                         |
| Step 5  | <pre>Switch(config-vrf)# route-target {export   import   both} route-target-ext-community</pre> | Creates a list of import, export, or import and export route<br>target communities for the specified VRF. Enter either an<br>AS system number and an arbitrary number (xxx:y) or an<br>IP address and an arbitrary number (A.B.C.D:y). |
|         |                                                                                                 | <b>Note</b> This command is effective only if BGP is running.                                                                                                    |
| Step 6  | Switch(config-vrf)# <b>import map</b><br>route-map                                              | (Optional) Associates a route map with the VRF.                                                                                                    |
| Step 7  | Switch(config-vrf)# <b>interface</b><br>interface-id                                            | Enters interface configuration mode and specify the Layer 3 interface to be associated with the VRF. The interface can be a routed port or SVI.                                                                                        |
| Step 8  | <pre>Switch(config-if)# ip vrf forwarding vrf-name</pre>                                        | Associates the VRF with the Layer 3 interface.                                                                                                    |
| Step 9  | Switch(config-if)# end                                                                          | Returns to privileged EXEC mode.                                                                                                    |
| Step 10 | Switch# show ip vrf [brief   detail  <br>interfaces] [vrf-name]                                 | Verifies the configuration. Display information about the configured VRFs.                                                                                                    |
| Step 11 | Switch# copy running-config<br>startup-config                                                   | (Optional) Saves your entries in the configuration file.                                                                                                    |

To configure one or more VRFs, perform this task:

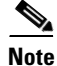

For complete syntax and usage information for the commands, refer to the switch command reference for this release and the *Cisco IOS Switching Services Command Reference for Release 12.2*.

Use the **no ip vrf** *vrf-name* global configuration command to delete a VRF and to remove all interfaces from it. Use the **no ip vrf forwarding** interface configuration command to remove an interface from the VRF.

## **Configuring a VPN Routing Session**

Routing within the VPN can be configured with any supported routing protocol (RIP, OSPF, or BGP) or with static routing. The configuration shown here is for OSPF, but the process is the same for other protocols.

To configure OSPF in the VPN, perform this task:

|        | Command                                                                     | Purpose                                                                                            |
|--------|-----------------------------------------------------------------------------|----------------------------------------------------------------------------------------------------|
| Step 1 | Switch# configure terminal                                                  | Enters global configuration mode.                                                                  |
| Step 2 | Switch(config)# router ospf<br>process-id vrf vrf-name                      | Enables OSPF routing, specifies a VPN forwarding table, and enters router configuration mode.      |
| Step 3 | Switch(config-router)#<br>log-adjacency-changes                             | (Optional) Logs changes in the adjacency state. This is the default state.                         |
| Step 4 | Switch(config-router)# redistribute<br>bgp autonomous-system-number subnets | Sets the switch to redistribute information from the BGP network to the OSPF network.              |
| Step 5 | Switch(config-router)# <b>network</b><br>network-number <b>area</b> area-id | Defines a network address and mask on which OSPF runs<br>and the area ID for that network address. |
| Step 6 | Switch(config-router)# end                                                  | Returns to privileged EXEC mode.                                                                   |
| Step 7 | Switch# show ip ospf process-id                                             | Verifies the configuration of the OSPF network.                                                    |
| Step 8 | Switch# copy running-config<br>startup-config                               | (Optional) Saves your entries in the configuration file.                                           |

Use the **no router ospf** *process-id* **vrf***-name* global configuration command to disassociate the VPN forwarding table from the OSPF routing process.

## **Configuring BGP PE to CE Routing Sessions**

To configure a BGP PE to CE routing session, perform this task:

|        | Command                                                                          | Purpose                                                                                                    |
|--------|----------------------------------------------------------------------------------|----------------------------------------------------------------------------------------------------|
| Step 1 | Switch# configure terminal                                                       | Enters global configuration mode.                                                                                             |
| Step 2 | Switch(config)# router bgp<br>autonomous-system-number                           | Configures the BGP routing process with the AS number<br>passed to other BGP routers and enters router<br>configuration mode. |
| Step 3 | Switch(config-router)# <b>network</b><br>network-number <b>mask</b> network-mask | Specifies a network and mask to announce using BGP.                                                                           |
| Step 4 | Switch(config-router)# redistribute<br>ospf process-id match internal            | Sets the switch to redistribute OSPF internal routes.                                                                         |
| Step 5 | Switch(config-router)# <b>network</b><br>network-number <b>area</b> area-id      | Defines a network address and mask on which OSPF runs<br>and the area ID for that network address.                            |
| Step 6 | <pre>Switch(config-router-af)# address-family ipv4 vrf vrf-name</pre>            | Defines BGP parameters for PE to CE routing sessions and<br>enters VRF address-family mode.                                   |
| Step 7 | Switch(config-router-af)# <b>neighbor</b><br>address <b>remote-as</b> as-number  | Defines a BGP session between PE and CE routers.                                                                              |
| Step 8 | <pre>Switch(config-router-af)# neighbor address activate</pre>                   | Activates the advertisement of the IPv4 address family.                                                                       |
| Step 9 | <pre>Switch(config-router-af)# end</pre>                                         | Returns to privileged EXEC mode.                                                                                              |

L

|         | Command                                       | Purpose                                                  |
|---------|-----------------------------------------------|----------------------------------------------------------|
| Step 10 | Switch# show ip bgp [ipv4] [neighbors]        | Verifies BGP configuration.                              |
| Step 11 | Switch# copy running-config<br>startup-config | (Optional) Saves your entries in the configuration file. |

Use the **no router bgp** *autonomous-system-number* global configuration command to delete the BGP routing process. Use the command with keywords to delete routing characteristics.

## **VRF-lite Configuration Example**

Figure 26-2 is a simplified example of the physical connections in a network similar to that in Figure 26-1. OSPF is the protocol used in VPN1, VPN2, and the global network. BGP is used in the CE to PE connections. The example commands show how to configure the CE switch S8 and include the VRF configuration for switches S20 and S11 and the PE router commands related to traffic with switch S8. Commands for configuring the other switches are not included but would be similar.

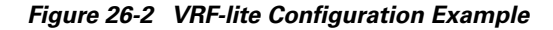

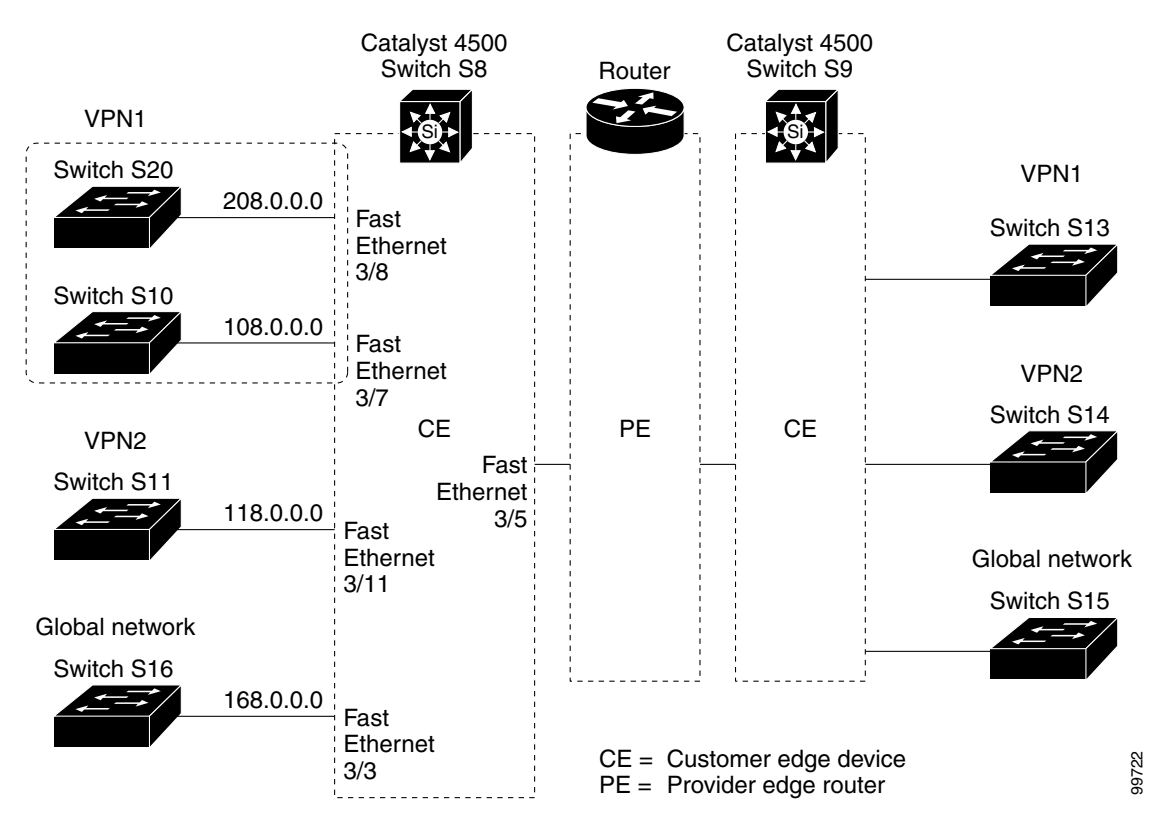

Γ

### **Configuring Switch S8**

On switch S8, enable routing and configure VRF.

```
Switch# configure terminal
Enter configuration commands, one per line. End with CNTL/Z.
Switch(config)# ip routing
Switch(config)# ip vrf v11
Switch(config-vrf)# rd 800:1
Switch(config-vrf)# route-target export 800:1
Switch(config-vrf)# route-target import 800:1
Switch(config-vrf)# exit
Switch(config)# ip vrf v12
Switch(config-vrf)# rd 800:2
Switch(config-vrf)# route-target export 800:2
Switch(config-vrf)# route-target import 800:2
Switch(config-vrf)# route-target import 800:2
Switch(config-vrf)# route-target import 800:2
```

Configure the loopback and physical interfaces on switch S8. Fast Ethernet interface 3/5 is a trunk connection to the PE. Interfaces 3/7 and 3/11 connect to VPNs:

```
Switch(config)# interface loopback1
Switch(config-if)# ip vrf forwarding v11
Switch(config-if) # ip address 8.8.1.8 255.255.255.0
Switch(config-if)# exit
Switch(config)# interface loopback2
Switch(config-if)# ip vrf forwarding v12
Switch(config-if)# ip address 8.8.2.8 255.255.255.0
Switch(config-if)# exit
Switch(config)# interface FastEthernet3/5
Switch(config-if)# switchport trunk encapsulation dot1g
Switch(config-if) # switchport mode trunk
Switch(config-if) # no ip address
Switch(config-if)# exit
Switch(config) # interface FastEthernet3/8
Switch(config-if) # switchport access vlan 208
Switch(config-if) # no ip address
Switch(config-if) # exit
Switch(config)# interface FastEthernet3/11
Switch(config-if)# switchport trunk encapsulation dot1g
Switch(config-if) # switchport mode trunk
```

Configure the VLANs used on switch S8. VLAN 10 is used by VRF 11 between the CE and the PE. VLAN 20 is used by VRF 12 between the CE and the PE. VLANs 118 and 208 are used for VRF for the VPNs that include switch S11 and switch S20, respectively:

```
Switch(config)# interface Vlan10
Switch(config-if)# ip vrf forwarding v11
Switch(config-if)# ip address 38.0.0.8 255.255.255.0
Switch(config-if)# exit
Switch(config)# interface Vlan20
Switch(config-if)# ip vrf forwarding v12
Switch(config-if)# ip address 83.0.0.8 255.255.255.0
```

Switch(config-if) # exit

Switch(config-if) # no ip address

Switch(config-if)# exit

```
Switch(config)# interface Vlan118
Switch(config-if)# ip vrf forwarding v12
Switch(config-if)# ip address 118.0.0.8 255.255.255.0
Switch(config-if)# exit
```

```
Switch(config)# interface Vlan208
Switch(config-if)# ip vrf forwarding v11
Switch(config-if)# ip address 208.0.0.8 255.255.255.0
Switch(config-if)# exit
```

#### Configure OSPF routing in VPN1 and VPN2:

```
Switch(config) # router ospf 1 vrf vl1
Switch(config-router) # redistribute bgp 800 subnets
Switch(config-router) # network 208.0.0.0 0.0.0.255 area 0
Switch(config-router) # exit
Switch(config) # router ospf 2 vrf vl2
Switch(config-router) # redistribute bgp 800 subnets
Switch(config-router) # network 118.0.0.0 0.0.0.255 area 0
Switch(config-router) # exit
```

#### Configure BGP for CE to PE routing:

```
Switch(config) # router bgp 800
Switch(config-router)# address-family ipv4 vrf vl2
Switch(config-router-af)# redistribute ospf 2 match internal
Switch(config-router-af)# neighbor 83.0.0.3 remote-as 100
Switch(config-router-af)# neighbor 83.0.0.3 activate
Switch(config-router-af)# network 8.8.2.0 mask 255.255.255.0
Switch(config-router-af)# exit
```

```
Switch(config-router)# address-family ipv4 vrf vl1
Switch(config-router-af)# redistribute ospf 1 match internal
Switch(config-router-af)# neighbor 38.0.0.3 remote-as 100
Switch(config-router-af)# neighbor 38.0.0.3 activate
Switch(config-router-af)# network 8.8.1.0 mask 255.255.255.0
Switch(config-router-af)# end
```

#### **Configuring Switch S20**

Configure S20 to connect to CE:

```
Switch# configure terminal
Enter configuration commands, one per line. End with CNTL/Z.
Switch(config)# ip routing
Switch(config)# interface Fast Ethernet 0/7
Switch(config-if)# no switchport
Switch(config-if)# ip address 208.0.0.20 255.255.255.0
Switch(config-if)# exit
```

Switch(config)# router ospf 101
Switch(config-router)# network 208.0.0.0 0.0.255 area 0
Switch(config-router)# end

### **Configuring Switch S11**

Configure S11 to connect to CE:

```
Switch# configure terminal
Enter configuration commands, one per line. End with CNTL/Z.
Switch(config)# ip routing
Switch(config)# interface Gigabit Ethernet 0/3
Switch(config-if)# switchport trunk encapsulation dot1q
Switch(config-if)# switchport mode trunk
Switch(config-if)# no ip address
Switch(config-if)# exit
Switch(config)# interface Vlan118
Switch(config)# ip address 118.0.0.11 255.255.255.0
Switch(config-if)# exit
Switch(config)# router ospf 101
Switch(config)# router ospf 101
Switch(config-router)# network 118.0.0.0 0.0.255 area 0
Switch(config-router)# end
```

#### **Configuring the PE Switch S3**

On switch S3 (the router), these commands configure only the connections to switch S8:

```
Router# configure terminal
Enter configuration commands, one per line. End with CNTL/Z.
Router(config) # ip vrf v1
Router(config-vrf)# rd 100:1
Router(config-vrf)# route-target export 100:1
Router(config-vrf)# route-target import 100:1
Router(config-vrf)# exit
Router(config)# ip vrf v2
Router(config-vrf)# rd 100:2
Router(config-vrf)# route-target export 100:2
Router(config-vrf)# route-target import 100:2
Router(config-vrf)# exit
Router(config) # ip cef
Router(config)# interface Loopback1
Router(config-if)# ip vrf forwarding v1
Router(config-if) # ip address 3.3.1.3 255.255.255.0
Router(config-if)# exit
Router(config) # interface Loopback2
Router(config-if)# ip vrf forwarding v2
Router(config-if) # ip address 3.3.2.3 255.255.255.0
Router(config-if)# exit
Router(config)# interface Fast Ethernet3/0.10
Router(config-if) # encapsulation dot1q 10
Router(config-if) # ip vrf forwarding v1
Router(config-if)# ip address 38.0.0.3 255.255.255.0
Router(config-if) # exit
Router(config)# interface Fast Ethernet3/0.20
Router(config-if) # encapsulation dot1g 20
Router(config-if)# ip vrf forwarding v2
Router(config-if)# ip address 83.0.0.3 255.255.255.0
Router(config-if)# exit
```

```
Router(config)# router bgp 100
Router(config-router)# address-family ipv4 vrf v2
Router(config-router-af)# neighbor 83.0.0.8 remote-as 800
Router(config-router-af)# neighbor 83.0.0.8 activate
Router(config-router-af)# network 3.3.2.0 mask 255.255.255.0
Router(config-router-af)# exit
Router(config-router-af)# address-family ipv4 vrf v1
Router(config-router-af)# neighbor 83.0.0.8 remote-as 800
Router(config-router-af)# neighbor 83.0.0.8 activate
Router(config-router-af)# neighbor 83.0.0.8 activate
Router(config-router-af)# neighbor 83.0.0.8 activate
Router(config-router-af)# network 3.3.1.0 mask 255.255.255.0
```

### **Displaying VRF-lite Status**

To display information about VRF-lite configuration and status, perform one of the following tasks:

| Command                                                                                                    | Purpose                                                      |
|----------------------------------------------------------------------------------------------------|--------------------------------------------------------------|
| Switch# show ip protocols vrf vrf-name                                                                                                    | Displays routing protocol information associated with a VRF. |
| Switch# show ip route vrf vrf-name [connected] [protocol<br>[as-number]] [list] [mobile] [odr] [profile] [static] [summary]<br>[supernets-only] | Displays IP routing table information associated with a VRF. |
| Switch# show ip vrf [brief   detail   interfaces] [vrf-name]                                                                                    | Displays information about the defined VRF instances.        |

Note

For more information about the information in the displays, refer to the *Cisco IOS Switching Services Command Reference* at:

http://www.cisco.com/en/US/docs/ios/ipswitch/command/reference/isw\_book.html